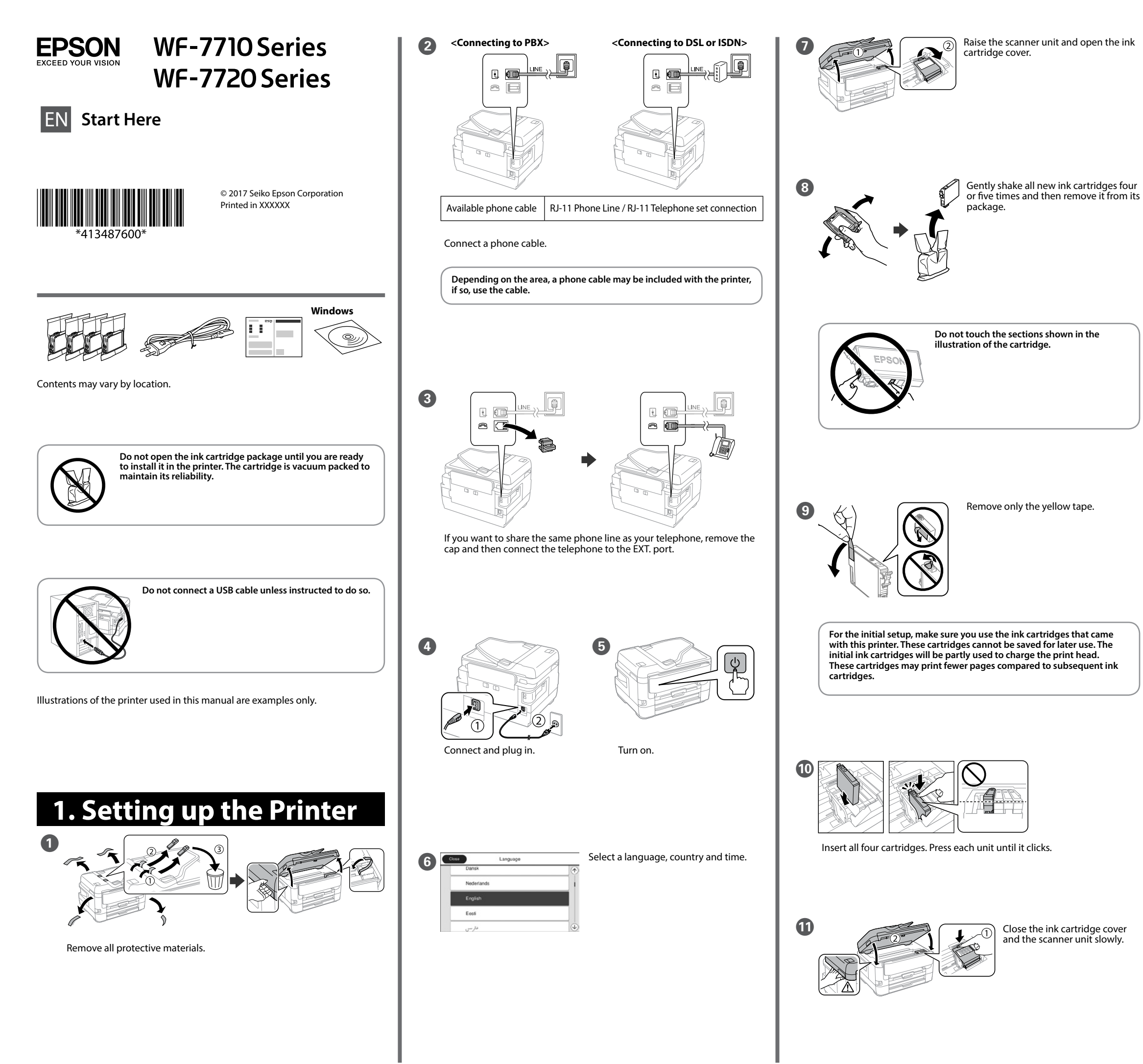

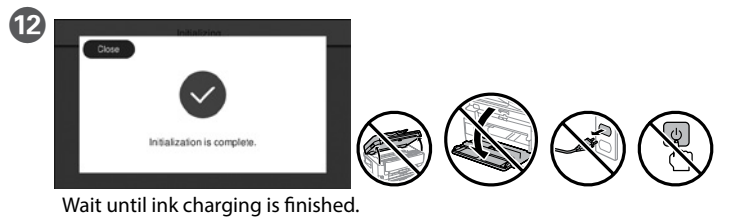

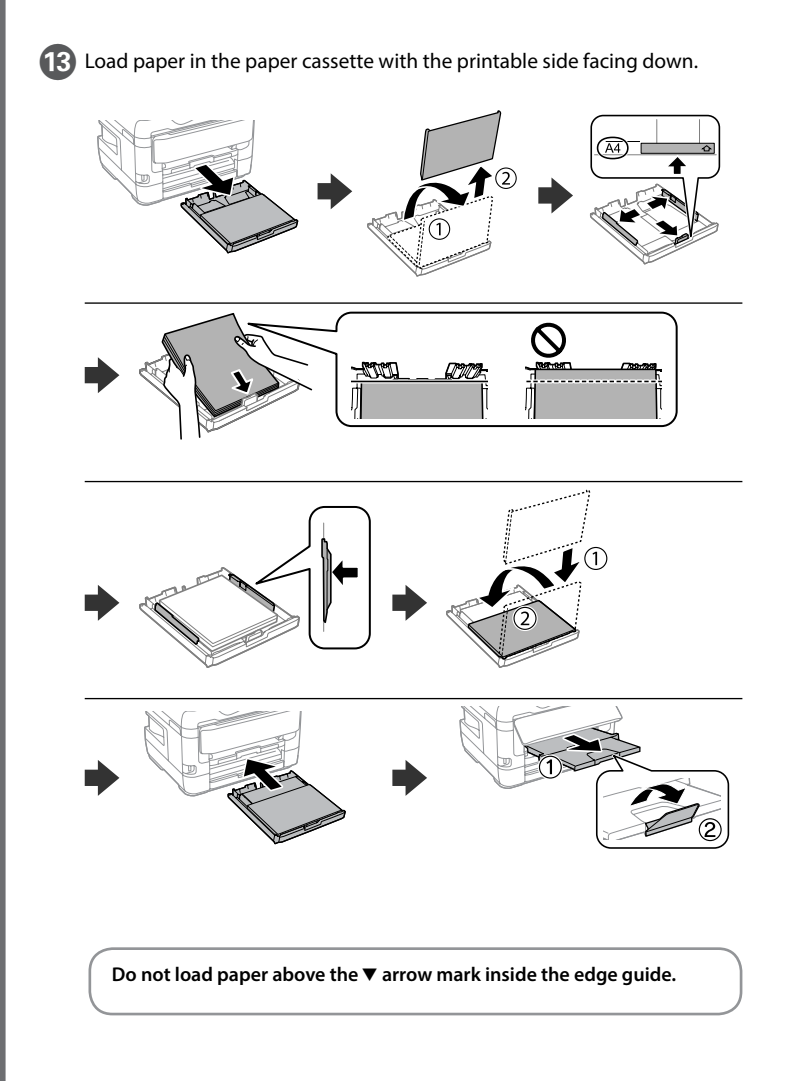

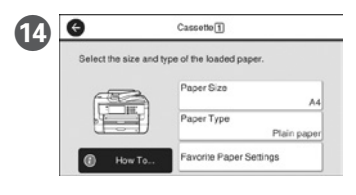

Set the paper size and paper type for the paper cassette. You can change these settings later.

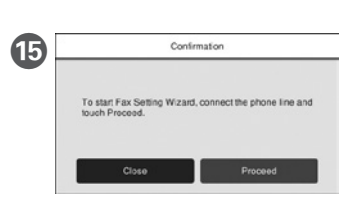

Make the fax settings. You can change these settings later. If you do not want to make settings now, close the fax settings screen.

## 2. Installing Software

### Windows

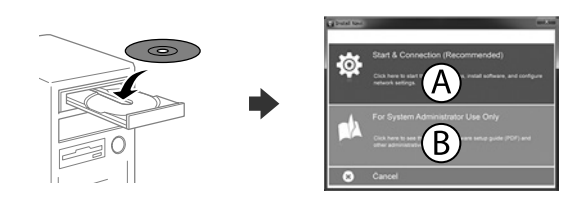

Insert the CD and then select A. If you need to connect multiple computers as a system administrator, select B and see the Administrator's Guide to set up the administrator's settings.

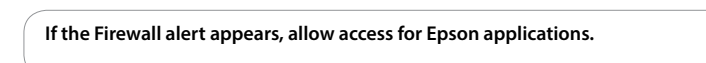

### No CD/DVD drive Mac OS

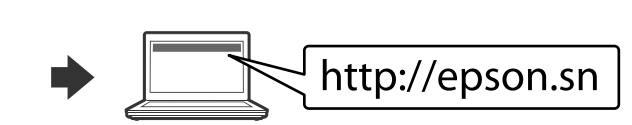

Visit the website to start the setup process, install software, and configure network settings.

### iOS/Android

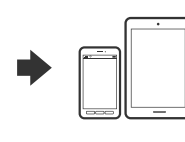

See the User's Guide for more information on printing from a smartphone or tablet.

## **Epson Connect**

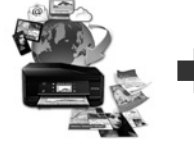

https://www.epsonconnect.com/

Using your mobile device, you can print from any location worldwide to your Epson Connect compatible product. Visit the website for more information.

## **Questions?**

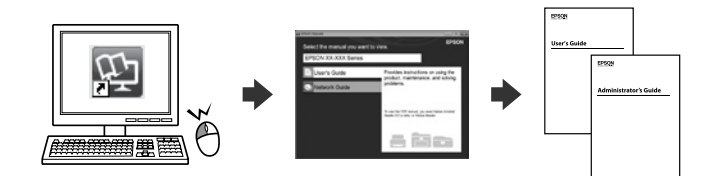

You can open the PDF manuals from the shortcut icon, or download the latest versions from the following website.

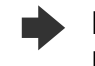

http://www.epson.eu/Support (Europe) http://support.epson.net/ (outside Europe)

# Copying

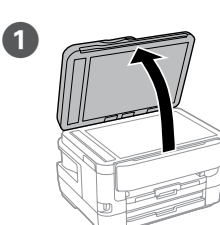

Open.

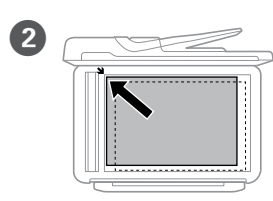

Place the original.

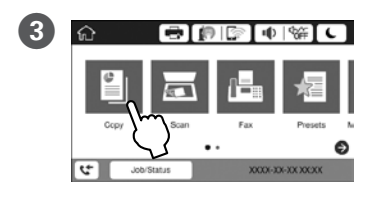

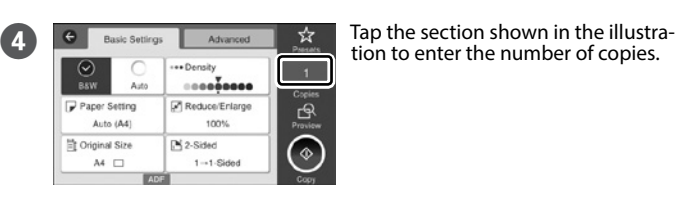

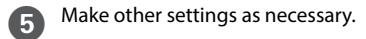

6 Tap ♦ to start copying.

## **Print Quality Help**

If you see missing segments or broken lines in your printouts, print a nozzle check pattern to check if the print head nozzles are clogged. See the User's Guide for more details.

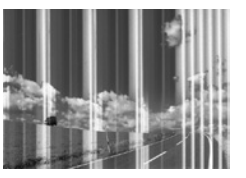

# **Ink Cartridge Codes**

For users in Australia/New Zealand

| ВК                    | С            | М            | Y            |
|-----------------------|--------------|--------------|--------------|
| Black                 | Cyan         | Magenta      | Yellow       |
| 252<br>252XL<br>254XL | 252<br>252XL | 252<br>252XL | 252<br>252XL |

"XL" indicates large cartridge.

For users in Asia

| ВК    | с    | М       | Y      |
|-------|------|---------|--------|
| Black | Cyan | Magenta | Yellow |
| 188   | 188  | 188     | 188    |

### **For New Zealand Users**

### **General warning**

The grant of a Telepermit for any item of terminal equipment indicates only that Telecom has accepted that the item complies with the minimum conditions for connection to its network. It indicates no endorsement of the product by Telecom, nor does it provide any sort of warranty. Above all, it provides no assurance that any item will work correctly in all respects with another item of Telepermitted equipment of a different make or model, nor does it imply that any product is compatible with all of Telecom's network services.

Telepermitted equipment only may be connected to the EXT telephone port. This port is not specifically designed for 3-wire-connected equipment 3-wire-connected equipment might not respond to incoming ringing when attached to this port.

The automatic calling functions of this equipment must not be used to cause a nuisance to other Telecom customers.

### IMPORTANT NOTICE

Under power failure conditions, this telephone may not operate. Please ensure that a separate telephone, not dependent on local power, is available for emergency use.

Windows® is a registered trademark of the Microsoft Corporation. Mac is a trademark of Apple Inc., registered in the U.S. and other countries. Android™ is a trademark of Google Inc.

The contents of this manual and the specifications of this product are subject to change without notice.

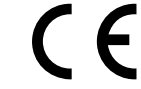

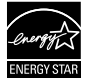